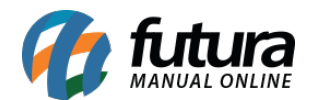

## 1 - Nova opção de estilo do botão comprar

**Caminho:** <u>Estoque > Módulos > Quantidade em Atacado</u>

Nessa nova versão foi Adicionado um novo estilo para o botão comprar: **Apenas o botão** comprar(Sem icone)

Esta opção permite ter apenas a escrita dentro do botão.

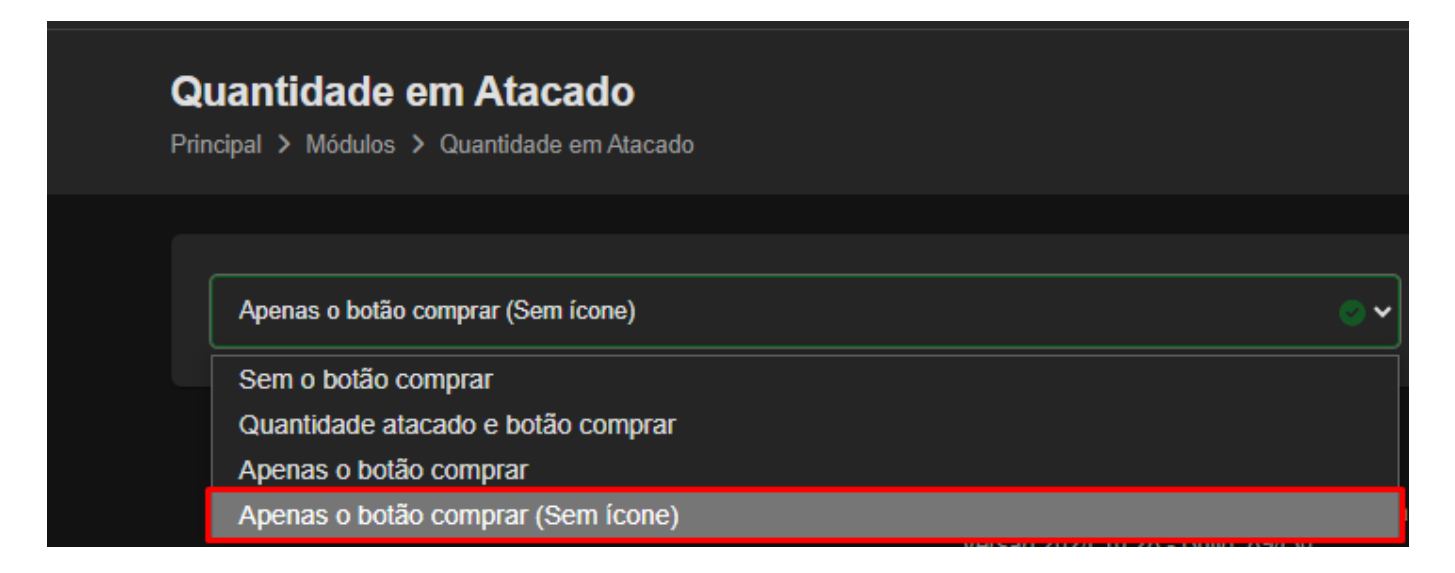

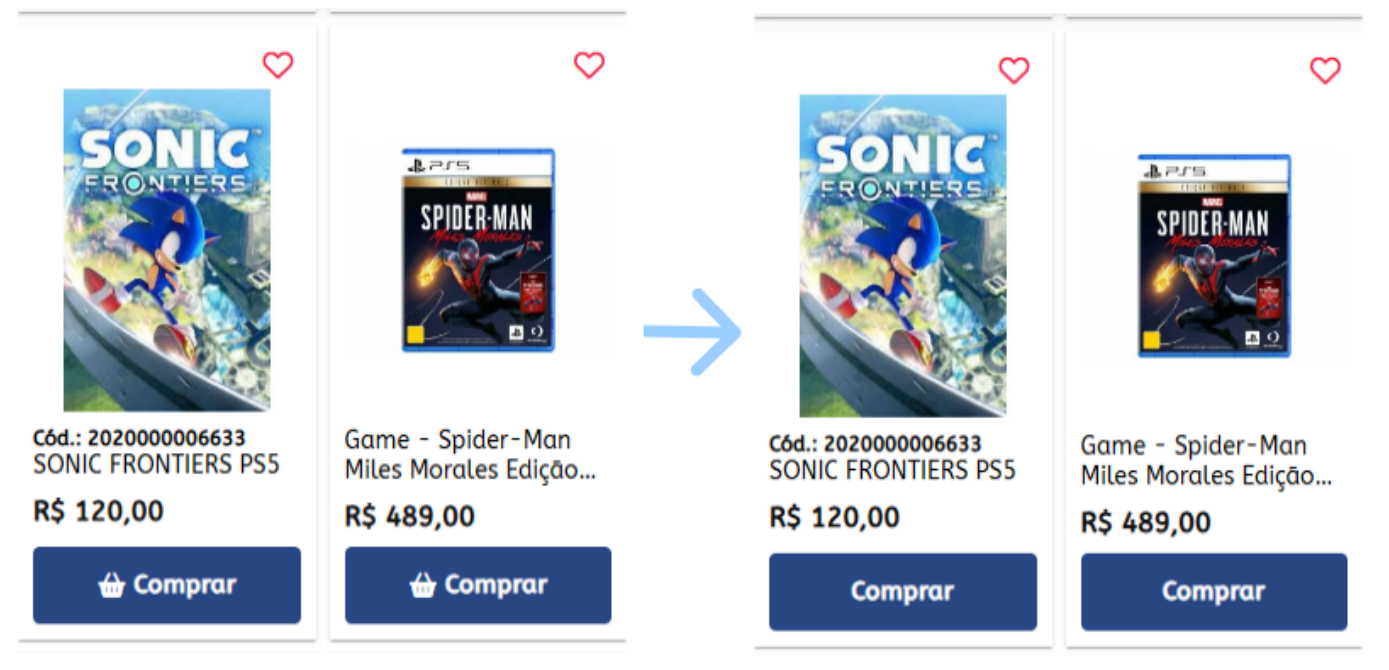

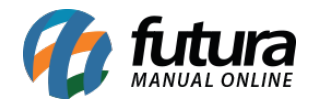

## 2 - Painel de controle - estatística de venda

Agora será possível alterar a visualização dos gráficos entre linhas ou barras.

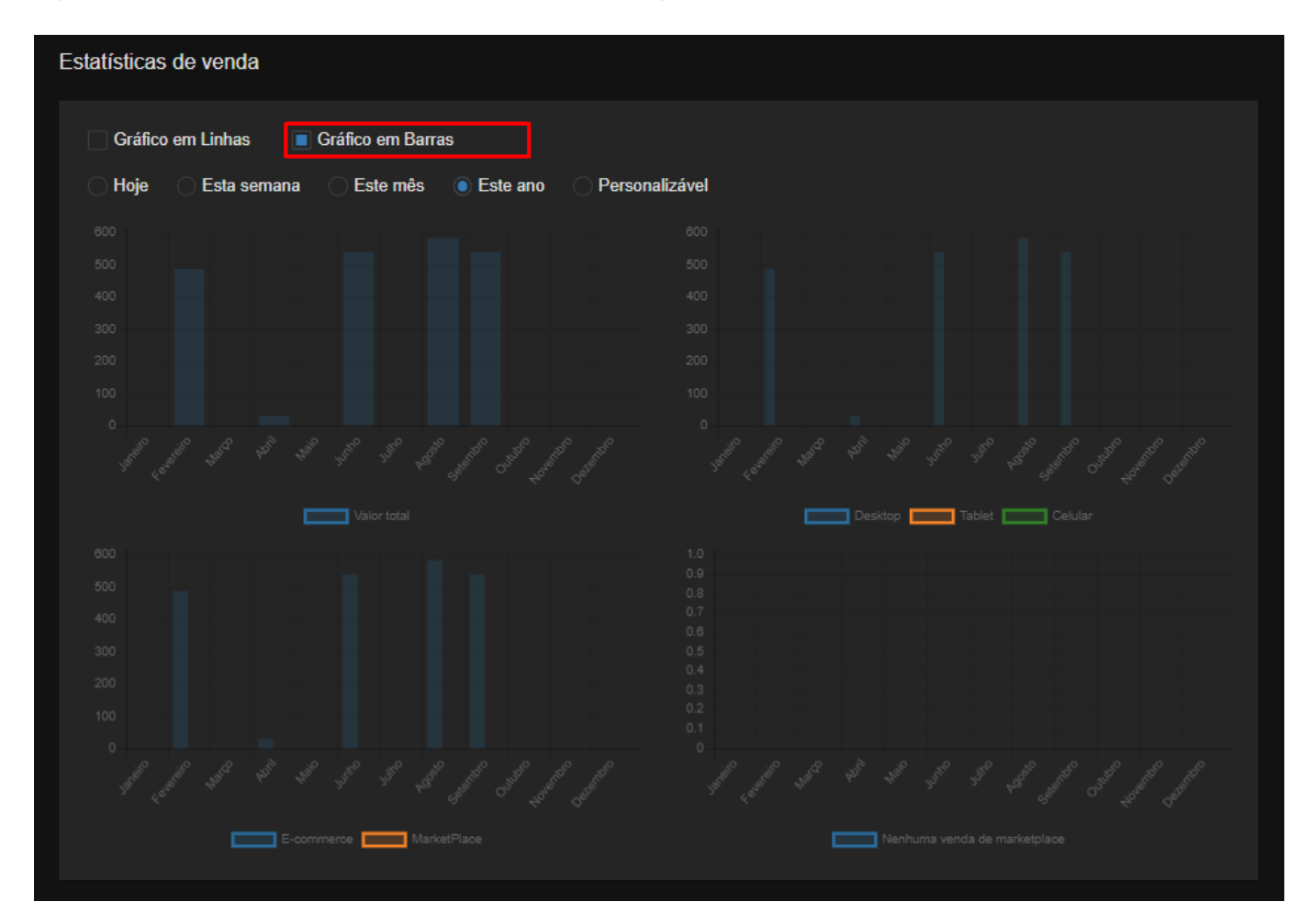

Foi adicionada uma nova opção **personalizável** às estatísticas. Ao selecioná-la, surgirá um novo gráfico com as datas de início e fim. Por padrão, a data de finalização será a data atual e a de início será 30 dias antes.

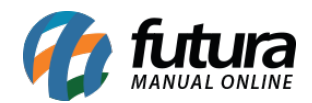

| Estatísticas de ven                   | da                   |                         |  |  |  |
|---------------------------------------|----------------------|-------------------------|--|--|--|
| Gráfico em Linhas 🔲 Gráfico em Barras |                      |                         |  |  |  |
| 🗌 Hoje 🔷 Esta                         | semana 🔷 Este mês    | Este ano Personalizável |  |  |  |
| Data de início:                       | Data de finalização: |                         |  |  |  |
| 30/09/2024                            | 30/10/2024           |                         |  |  |  |
|                                       |                      |                         |  |  |  |
|                                       |                      |                         |  |  |  |

Os filtros permitem selecionar as datas conforme sua escolha, inclusive para anos anteriores. No entanto, o intervalo máximo entre as datas é de **60 dias**. Se excedido, aparecerá uma mensagem de erro e "Sem resultados", e o gráfico não será exibido. Para corrigir, basta ajustar o intervalo para no máximo 60 dias.

| Estatísticas de venda | 3                                   |                                           |
|-----------------------|-------------------------------------|-------------------------------------------|
| Gráfico em Linhas     | Gráfico em Barras<br>emana Este mês | Este ano 💿 Personalizável                 |
|                       |                                     | O intervalo máximo permitido é de 60 dias |
| Data de início:       | Data de finalização:                |                                           |
| 01/03/2024            | 01/05/2024                          |                                           |
|                       |                                     | Sem resultados                            |
|                       |                                     |                                           |

Se a data de início for maior que a data de finalização (por exemplo, 31/10 e 30/10), o gráfico também não será gerado e a mensagem "Sem dados disponíveis para o período

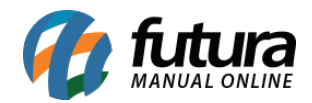

## selecionado" aparecerá.

| tatísticas de venda<br>Gráfico em Linhas Este mes Este ano Personalizável |            |                                                  |  |  |  |
|---------------------------------------------------------------------------|------------|--------------------------------------------------|--|--|--|
|                                                                           |            |                                                  |  |  |  |
| 31/10/2024                                                                | 30/10/2024 |                                                  |  |  |  |
|                                                                           |            |                                                  |  |  |  |
|                                                                           |            |                                                  |  |  |  |
|                                                                           |            |                                                  |  |  |  |
|                                                                           |            |                                                  |  |  |  |
|                                                                           |            |                                                  |  |  |  |
|                                                                           |            |                                                  |  |  |  |
|                                                                           |            |                                                  |  |  |  |
|                                                                           |            |                                                  |  |  |  |
|                                                                           |            |                                                  |  |  |  |
|                                                                           |            |                                                  |  |  |  |
|                                                                           |            |                                                  |  |  |  |
|                                                                           |            | Sem dados disponíveis para o período selecionado |  |  |  |

## **3 - Carrinho flutuante**

Agora é possível alterar a quantidade dos produtos adicionados no carrinho através do carrinho flutuante.

Caso seja digitada uma quantidade superior ao estoque disponível, uma mensagem é exibida para o usuário.

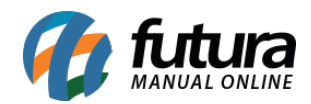

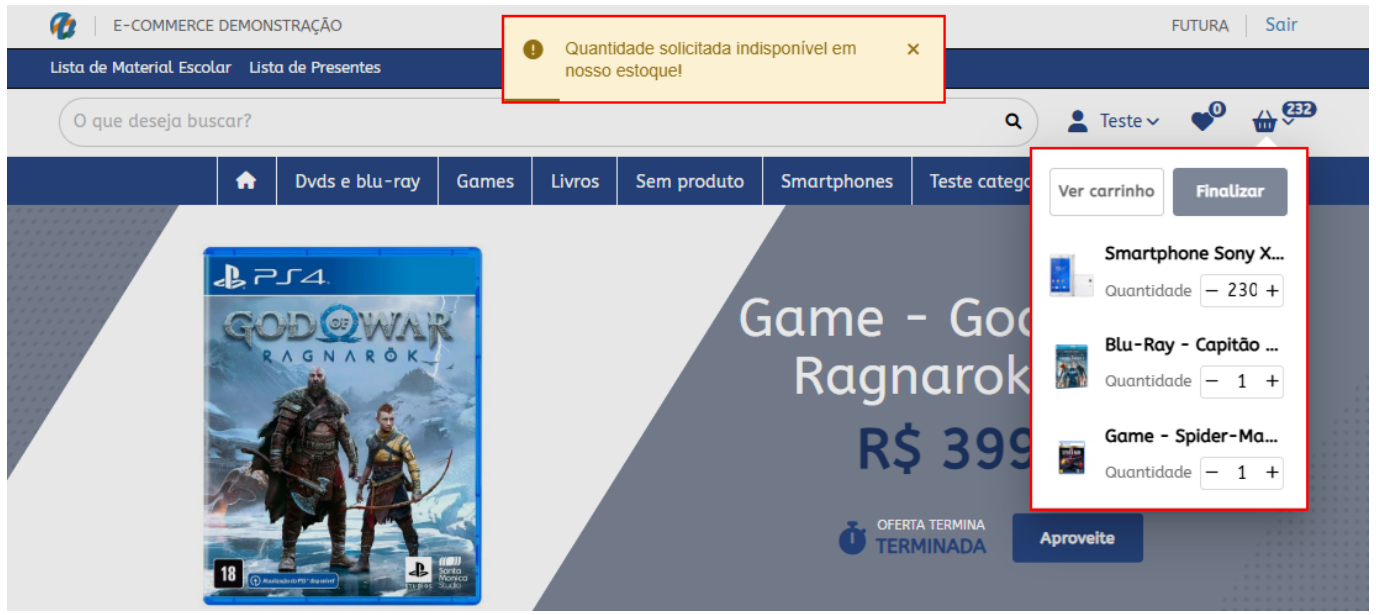

## 4 - Frete dos correios

## Caminho: *Extensões > Módulos > Formas de envio > Correios*

Foi adicionada uma nova configuração que permite definir um valor máximo de frete. Se o cálculo dos fretes disponíveis ultrapassar este valor definido, não será exibido na finalização do pedido.

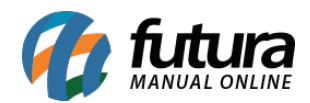

### Valor máximo de frete

Se o frete ultrapassar o valor definido, o serviço configurado não estará disponível e não será exibido na finalização da compra. Caso o campo não seja preenchido ou seja inserido o valor zero, o mesmo não sofrerá alterações.

R\$ 30,00

PRINCIPAL > MEU CARRINHO > FINALIZAR COMPRA

# Finalizar Compra

Endereço de entrega:

Futura Sistemas (Empresa) - Avenida Conceição Martins Machado, 335, Terras De Santa Bárbara - Santa Bárbara D'oeste, SP - Brasil

Forma de entrega

#### Correios

SEDEX CONTRATO AG - 1 dias úteis: R\$ 18,59

### Frete grátis

Frete Grátis : R\$ 0,00

Continuar

Editar »

Forma de pagamento

Confirmar pedido

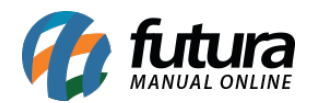

### Valor máximo de frete

Se o frete ultrapassar o valor definido, o serviço configurado não estará disponível e não será exibido na finalização da compra. Caso o campo não seja preenchido ou seja inserido o valor zero, o mesmo não sofrerá alterações.

R\$ 50,00

PRINCIPAL > MEU CARRINHO > FINALIZAR COMPRA

# Finalizar Compra

Endereço de entrega:

Futura Sistemas (Empresa) - Avenida Conceição Martins Machado, 335, Terras De Santa Bárbara - Santa Bárbara D'oeste, SP - Brasil

Forma de entrega

### Correios

• SEDEX CONTRATO AG - 1 dias úteis: R\$ 18,59

SEDEX 12 CONTRATO AG - 1 dias úteis: R\$ 43,26

#### Frete grátis

Frete Grátis : R\$ 0,00

Continuar

Editar »

Forma de pagamento

Confirmar pedido